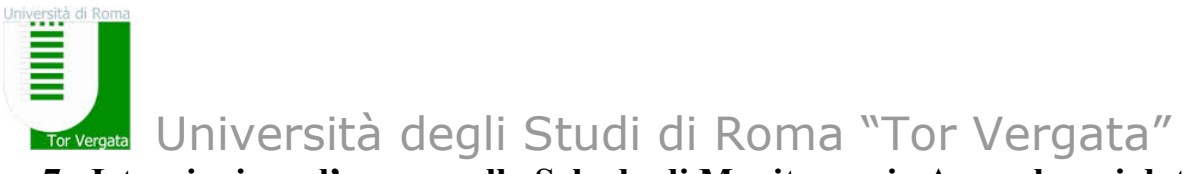

## 7. Istruzioni per l'accesso alla Scheda di Monitoraggio Annuale e ai dati degli indicatori dell'allegato E del DM 987/16

Il Coordinatore accede al sito

http://ava.miur.it/

entrando con le proprie credenziali.

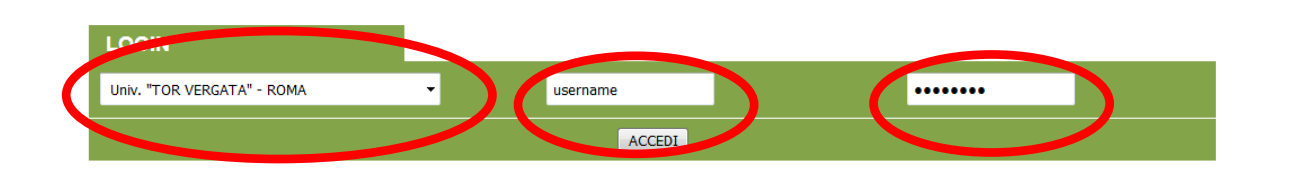

## Si trova la schermata

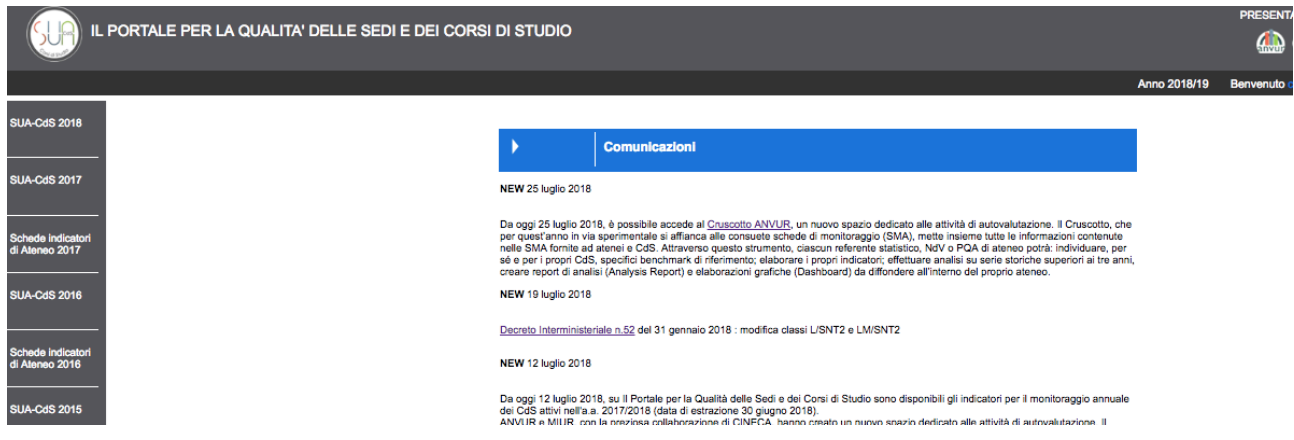

Dalla terza voce dall'alto a sinistra della schermata ('Schede indicatori di Ateneo') è possibile accedere alla scheda di Ateneo.

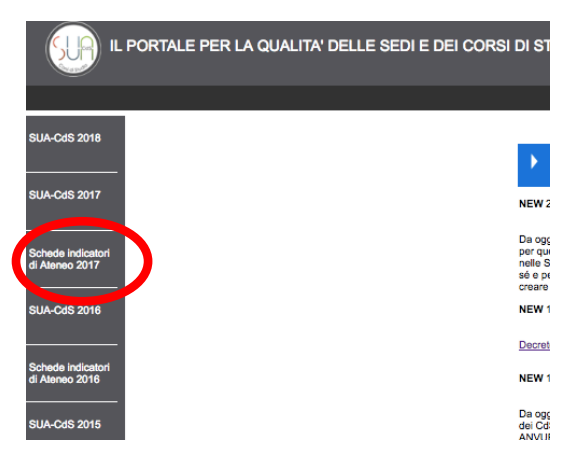

La seconda voce dall'alto a sinistra permette invece di accedere alla scheda di monitoraggio alla SUA CdS 2017 relativa all'a.a. 2017-2018.

## Tor Vergata Università degli Studi di Roma "Tor Vergata"

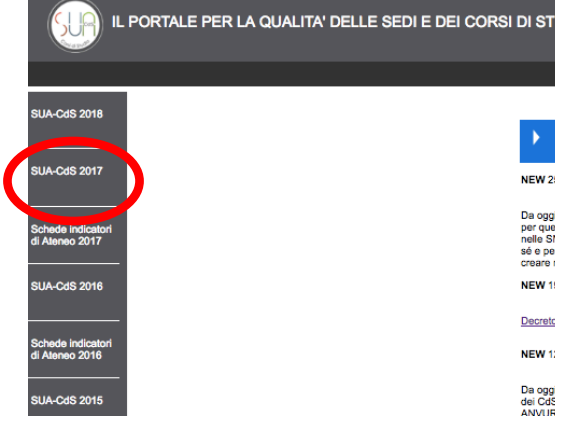

/ersità di R

Da tale voce si accede alla schermata seguente:

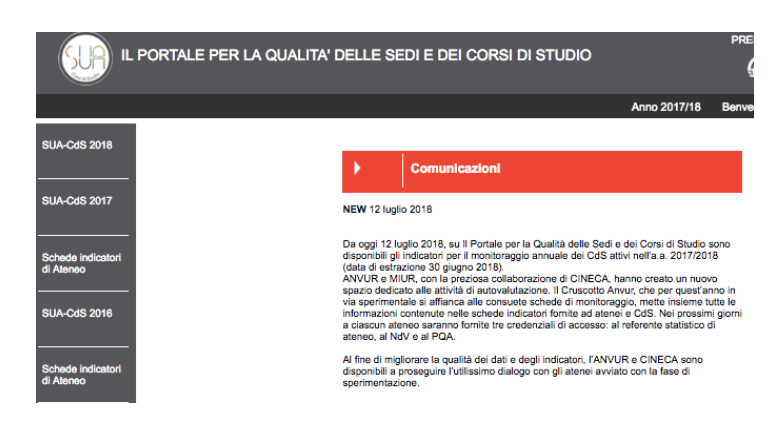

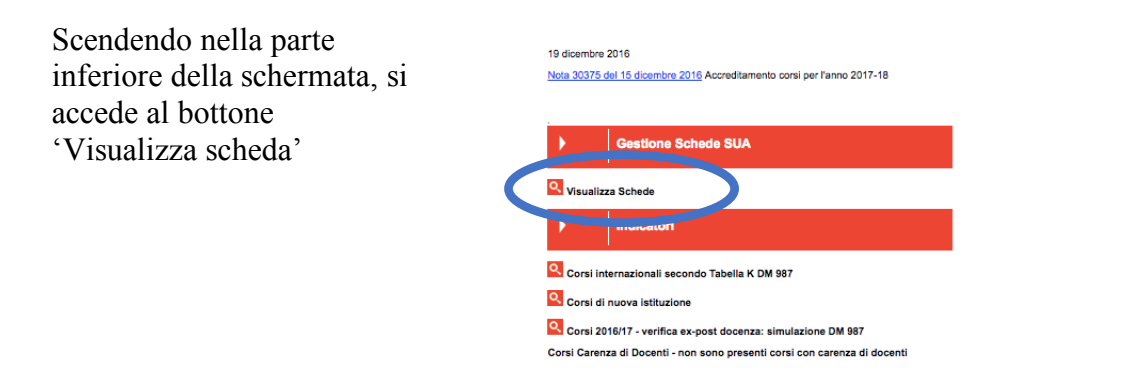

tramite il quale si accede alla schermata da cui sono accessibili (dall'elenco puntato in alto)

- la Nota metodologica (che fornisce chiarificazioni e spiegazioni sul calcolo degli indicatori)
- i dati con i Codici Fiscali degli studenti considerati nell'analisi
- un file csv con gli indicatori di tutti i corsi di studio

dell'Ateneo (in caso si ritenga utile un confronto).

Università degli Studi di Roma "Tor Vergata" Nota metodologica aggiornata al 12 luglio 2018 visualizza

|   | Elenco del file con tutti indica<br>3006/2018 (all'interno o<br>Per file scient teoriche: offi<br>Per informazion<br>ELENCO CORSI - 2017/2018<br>Per abilitare un utente, autorizzato i | n scrittu | un CdS è possibile s<br>nativa@cineca.it<br>WUB: indicated a<br>ura sulla classe, ad d | effettuare | il singen csv)<br>una "nuovo proposta |
|---|----------------------------------------------------------------------------------------------------|-----------|----------------------------------------------------------------------------------------|------------|---------------------------------------|
|   | Corsi Triennali                                                                                                    | rappos    | sito inik. mostra ai u                                                                 | Doente     |                                       |
| i |                                                                                                    |           |                                                                                        |            |                                       |
|   | Matematica           (ID         SUA=1536303         -           CODICIONE=0580206203500001)         L-35         Scienze matematiche                                                   | ID        | RAD=1341449                                                                            | -          | (assegnato a: ctrapani                |
|   | QUADRI COMPLETATI 10/10                                                                                                    |           |                                                                                        |            |                                       |
|   | Corsi Magistrali                                                                                                    |           |                                                                                        |            |                                       |
|   | Matematica Pura e Applica                                                                                                    | ata       |                                                                                        |            | (assegnato a: ctrapani                |
|   | (ID SUA=1536347 -<br>CODICIONE=0580207304100001)                                                                                                    | ID        | RAD=1341432                                                                            | -          |                                       |
|   | LM-40 Matematica                                                                                                    |           |                                                                                        |            | <b>e</b> 1                            |
|   | QUADRI COMPLETATI 10/10                                                                                                    |           |                                                                                        |            | 14                                    |

Il bottone azzurro permette

aggiornate.

invece l'accesso alla Scheda di

Monitoraggio Annuale (e, non

appena disponibili) alle versioni

versità di R

- metodologica aggiornata al 12 luglio 2018 visualizza o dei file ANS disponibili visualizza
- o del file con tuti indicatori: 30/06/2018 (all'interno di ciascun CdS è possibile scaricare il singolo csv) formazioni tecniche: offertaformativa@cineca.it
- ffertaformativa@cineca.it are ad ANVUR: indicatori@anvur.it

O CORSI - 2017/2018 er abilitare un utente, autorizzato in scrittura sulla classe, ad effettuare ssegnare il corso all'utente tramite l'apposito link "mostra al docente" di un corso già appre Corsi Triennali

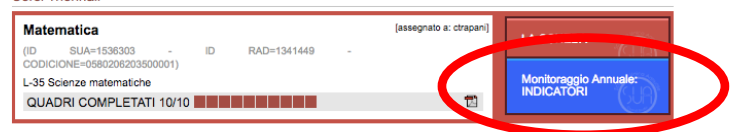

La scheda, scaricabile in formato pdf, è composta da una lunga parte precompilata e una breve parte da compilare.

Se si desidera avere copia anche della parte compilata, è sufficiente selezionare 'Scarica la scheda pdf con commento'.

Le sezioni precompilate comprendono alcune informazioni generali (tra i quali, il numero di altri corsi nella stessa classe in Centro Italia e in Italia) e poi vari gruppi di indicatori.

| Scarica la scheda in <u>pdf</u><br>Scarica la scheda pdf con cor | nmento  |                                                  |          |         |       |        |        |      |      |      |      |      |
|------------------------------------------------------------------|---------|--------------------------------------------------|----------|---------|-------|--------|--------|------|------|------|------|------|
| Denominazione del CdS                                            | Materr  | Matematica                                       |          |         |       |        |        |      |      |      |      |      |
| Città                                                            | ROM     |                                                  |          |         |       |        |        |      |      |      |      |      |
| Codicione                                                        | 05802   | 0580206203500001                                 |          |         |       |        |        |      |      |      |      |      |
| Ateneo                                                           | Univer  | sità de                                          | gli Stud | i di RO | OMA * | Tor Ve | rgata" |      |      |      |      |      |
| Statale o non statale                                            | Statale |                                                  |          |         |       |        |        |      |      |      |      |      |
| Tipo di Ateneo                                                   | Tradiz  | ionale                                           |          |         |       |        |        |      |      |      |      |      |
| Area geografica                                                  | CENT    | RO                                               |          |         |       |        |        |      |      |      |      |      |
| Classe di laurea                                                 | L-35    | L-35                                             |          |         |       |        |        |      |      |      |      |      |
| Interclasse                                                      | -       | -<br>Laurea Triennale<br>Convenzionale<br>3 anni |          |         |       |        |        |      |      |      |      |      |
| Tipo                                                             | Laurea  |                                                  |          |         |       |        |        |      |      |      |      |      |
| Erogazione                                                       | Conve   |                                                  |          |         |       |        |        |      |      |      |      |      |
| Durata normale                                                   | 3 anni  |                                                  |          |         |       |        |        |      |      |      |      |      |
|                                                                  | 201     | 7 2016                                           | 2015     | 2014    | 2013  | 2012   | 2011   |      |      |      |      |      |
| Programmazione Naziona                                           | ile No  | No                                               | No       | No      | No    | No     | No     |      |      |      |      |      |
| Programmazione Locale                                            | No      | No                                               | No       | No      | No    | No     | No     |      |      |      |      |      |
| Nessuna Programmazion                                            | e Si    | Si                                               | Si       | Si      | Si    | Si     | Si     |      |      |      |      |      |
|                                                                  |         |                                                  |          |         |       |        |        | 2017 | 2016 | 2015 | 2014 | 2013 |

| Indicatore | Anno | CdS | Ateneo | Area<br>Geografica<br>non<br>telematici | Atenel<br>NON<br>Telematici |   |
|------------|------|-----|--------|-----------------------------------------|-----------------------------|---|
|            |      |     |        |                                         |                             | 1 |

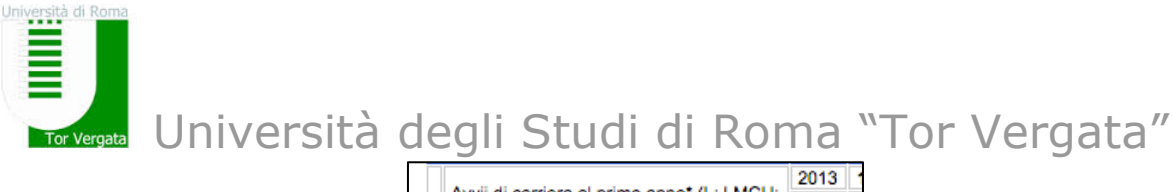

| Avvii di carriera al primo anno" (L; LMCU;<br>LM) 20 20 20 20 20 20 20 20 20 20 20 20 20                                             | 13   |
|----------------------------------------------------------------------------------------------------|------|
| Immatricolati puri ** (L; LMCU)     20       Se LM, Iscritti per la prima volta a LM     No                                          | 14   |
| Immatricolati puri ** (L; LMCU)     20<br>20<br>20       Se LM, Iscritti per la prima volta a LM     Notesti per la prima volta a LM | 15   |
| Immatricolati puri ** (L; LMCU) 20<br>20<br>Se LM, Iscritti per la prima volta a LM No<br>20                                         | 13   |
| 20<br>Se LM, Iscritti per la prima volta a LM No<br>20                                                                               | 14   |
| Se LM, Iscritti per la prima volta a LM No<br>20                                                                                     | 15   |
| 20                                                                                                    | on d |
|                                                                                                    | 13   |
| Iscritti (L; LMCU; LM) 20                                                                                                    | 14   |
| 20                                                                                                    | 15   |
| 20                                                                                                    | 13   |
| Iscritti Regolari ai fini del CSTD (L; 20                                                                                            | 14   |
| 20                                                                                                    | 15   |
| Iscritti Regolari ai fini del CSTD. 20                                                                                               | 13   |
| immatricolati puri ** al CdS in oggetto (L; 20                                                                                       | 14   |
| LMCU; LM) 20                                                                                                    | 15   |

La colonna dell'Ateneo è non nulla solo se ci sono corsi della stessa classe in Ateneo (e, in tal caso, fornisce la media degli ALTRI CdS dell'Ateneo nella stessa classe).

Gli indicatori vengono riportati confrontandoli con quelli degli ALTRI corsi della stessa classe nell'Ateneo, in Centro Italia, in Italia (che compaiono con il nome, che può trarre in inganno, di 'Media Ateneo', 'Media Area Geografica', Media Atenei NON Telematici)

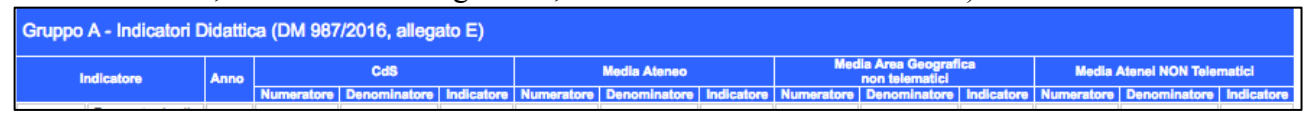

Nella parte inferiore della schermata, e' disponibile la zona in cui riportare il commento. L'area per il commento può essere ampliata a partire dal margine inferiore destro.

| ore di docenza)                |                |             |           |          |
|--------------------------------|----------------|-------------|-----------|----------|
| Breve commento                 |                |             |           |          |
|                                |                |             |           |          |
|                                |                |             |           |          |
|                                |                |             |           |          |
|                                |                |             |           |          |
|                                |                |             |           |          |
|                                |                |             |           |          |
|                                |                |             |           |          |
|                                | Salva commento | 1           |           |          |
|                                |                |             |           |          |
|                                |                |             |           | $\frown$ |
| Utilizzo questa versione       | come scheda    | di monitora | ggio annu | le 🔳 📗   |
| Dati ANS aggiornati al 3       | 0/06/2018      |             |           |          |
| Indicatori file d v visualizza |                |             |           |          |

Una volta terminato l'analisi ed il commento, salvare e cliccare il bottone quadrato per indicare che il commento introdotto e la versione dei dati aggiornati al 30/06/2018 vengono utilizzati come scheda di monitoraggio.

E' possibile anche scaricare un file csv con il dettaglio degli indicatori del Corso, al fine di una propria elaborazione.